## Doplnění pro instalaci síťové verze (LAN) 2016

- 1) Nejprve provedeme instalaci podle návodu běžným způsobem na hlavní PC.
- 2) Na hlavním PC nastavíme sdílení (čtení i zápis) pro disk nebo adresář, kde je ALFIS nainstalovaný.
- 3) Na vedlejším PC "namapujeme" disk z hlavního PC (kde je např. C: ) na síťový disk (např. Z: ) a zajistíme jeho automatické připojení při restartu PC. Toto je důležité pro správnou funkci programu na vedlejším PC, vždy musí být tento "namapovaný" disk vidět např. přes "Tento počítač".
- 4) Na vedlejším PC vytvoříme zástupce (ikonu) na ploše a to tak, že ALFIS bude spouštěn ze síťového disku pomocí ALFIS.EXE .
- 5) Na vedlejším PC vytvoříme prázdný adresář ALFIS16J (nebo ALFIS16P v případě podvojného účetnictví).
- 6) Pokud pracuje více PC na jedné firmě (datové základně) současně je potřeba nastavit ještě v programu v menu *Konec Nastavení Prostředí* volbu *Způsob práce v LAN* na mód *Bezpečný 2.*
- 7) Dále je potřeba z instalačního CD z adresáře ALFISJU\CONFIG\ (popřípadě ALFISPU\CONFIG\ v případě podvojného účetnictví) zkopírovat soubor config.fpw do hlavního adresáře programu na hlavním PC. Pokud je program nainstalován do jiného adresáře než přednastaveného (C:\ALFIS16J (nebo C:\ALFIS16J)), je potřeba změnit příslušné cesty v souboru config.fpw.
- 8) Pokud u síťové verze dojde na kterémkoliv PC při práci s programem k výpadku nebo jinému nestandardnímu ukončení programu, je nutno ukončit práci i na ostatních PC a na hlavním PC provést funkci v menu Konec Obnova seřazení a zde zvolit u dotazu Provést setřídění na fyzické úrovni volbu NE. Tuto volbu je též potřeba provést při prvním spuštění programu po instalaci.
- 9) Při prvním spuštění je zobrazeno upozornění na Nastavení lokálního konfiguračního souboru. Opět v menu Konec – Nastavení – Prostředí je potřeba nastavit Umístění lokálního nastavení pomocí tlačítka Najdi. Pokud je na hlavním PC nainstalovaný program ve standardním adresáři (C:\ALFIS16J\, C:\ALFIS16P\), je vhodné nastavit tento adresář a na jednotlivých stanicích tento identický adresář vytvořit a zkopírovat do něj soubor A\_NAST.DBF z hlavního PC (kořenového adresáře programu). Toto lokální nastavení umožňuje mimo jiné sledovat správnost ukončení programu popřípadě při dalším spuštění programu nabídne obsluze automatické provedení funkce Obnova seřazení. Pokud je program na hlavním PC nainstalován např. na disku D:, lze i zde na disku C: vytvořit příslušný adresář a do něho nahrát soubor A\_NAST.DBF podobně jako na vedlejších stanicích.
- 10) V menu *Konec Nastavení Prostředí* lze pomocí volby *Nastavit TEMP do lokálního nastavení* přesměrovat adresář pro odkládací soubory ze standardní WINDOWS\TEMP do adresáře zadaného v bodu 9.

Obsah config.fpw v případě verze LAN je následující:

| a. jednoduché účetnictví | b.podvojné účetnictví |
|--------------------------|-----------------------|
| [ALFIS]                  | [ALFIS]               |
| EDITWORK=C:\ALFIS16J\    | EDITWORK=C:\ALFIS16P\ |
| PROGWORK=C:\ALFIS16J\    | PROGWORK=C:\ALFIS16P\ |
| SORTWORK=C:\ALFIS16J\    | SORTWORK=C:\ALFIS16P\ |
| TMPFILES=C:\ALFIS16J\    | TMPFILES=C:\ALFIS16P\ |
| DOSMEM=300               | DOSMEM=300            |
| RESO=OFF                 | RESO=OFF              |
| MVCOUNT=620              | MVCOUNT=620           |
| MEMLIMIT=90              | MEMLIMIT=90           |